# Advania Power Platform

Connection

Setup and instructions

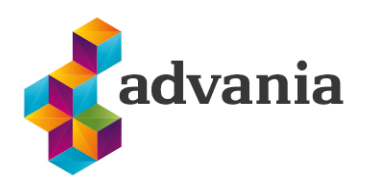

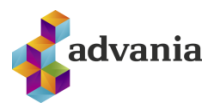

# Advania Power Platform Connection

# 1. API's

Advania Power Platform Solution opens up API endpoints that are used with Advania's Power BI reports.

## 2. Setup

First of all there needs to be license to run Power BI

#### App.Powerbi.com – It is possible to get 30 days trial

| Upgrade to Power BI Pro                                        |                     |                          | ×       |
|----------------------------------------------------------------|---------------------|--------------------------|---------|
| To use Power BI Pro features, upgrade to a Pro license, or try | Pro free for 60 day | s. <u>Learn more abo</u> | out Pro |
| By clicking "Try free" you agree to the terms and conditions.  |                     |                          |         |
|                                                                | Buy now             | Try free                 | Not now |
|                                                                |                     |                          |         |

Then get the Power Platform app from Microsoft Business Central Marketplace

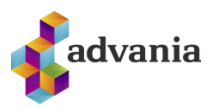

| Assisted Setup Manual Setup    | Se  | ervice Connections Exter      | nsions Workflows |
|--------------------------------|-----|-------------------------------|------------------|
| Extensions: All 🗸 🔶 Searc      | :h  | Manage $\checkmark$ More opti | ons              |
|                                |     | Part Extension Marketplace    |                  |
| Name 1                         | Pub | Lunload Extension             | Version          |
| Advania Banking Payments       | Ad  |                               | v. 21.0.167.0    |
| Advania Banking Reconciliation | Ad  | Installation Status           | v. 21.0.107.0    |
| Advania Banking Services       | Ad  | o View                        | v. 21.0.150.0    |
| Advania Base                   | Ad  | ,∃ <sup>≭</sup> Install       | v. 21.0.49.0     |
| Advania Customer Vendor App    | Ad  | 🕂 Uninstall                   | v. 21.0.31.0     |
| Advania Document Scanning      | Ad  | 🕂 Unpublish                   | v. 21.0.66.0     |
| Advania Electronic Document E  | Ad  | 💶 Set up                      | v. 21.0.224.0    |
| Advania IS Reports             | Ad  | 🔓 Download Source             | v. 21.0.110.0    |
| Advania IS365                  | Ad  | 🔒 Learn More                  | v. 21.0.131.0    |
| Advania Payroll                | Ad  | C Defrech                     | v. 21.0.365.0    |
|                                |     | Nellesii                      |                  |

Search for Power Platform App from Advania and set it up

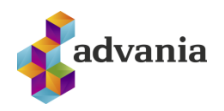

| AppSource              | Apps for Business Central                          |                         |                     |
|------------------------|----------------------------------------------------|-------------------------|---------------------|
| Apps (0)               | Other apps $ \smallsetminus $                      | Advania Power           | Q                   |
| Search                 |                                                    |                         | est match $ 	imes $ |
| Showing 1              | Uppsetning viðbótar<br>Velja tungumál              | ΖX                      |                     |
|                        | Tungumál Icelandic (Ic                             | celand) ····            |                     |
| Advan                  | Athugið: Aðrir notendur gætu verið að vinna í      | í kerfinu.              |                     |
| Advania                | Það að setja upp viðbætur á skrifstofutíma truflar | r aðra notendur.        |                     |
| Business C<br>Platform | Eftir uppsetningu mun lotan uppfærast og þú gel    | tur sett upp viðbótina. |                     |
| Free                   |                                                    |                         |                     |
|                        |                                                    | Setja upp               |                     |

After that Activate the App

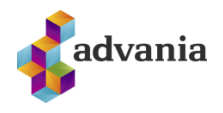

|                                                                                                    | + 1                                            | √ Saved                           | Д      |  |
|----------------------------------------------------------------------------------------------------|------------------------------------------------|-----------------------------------|--------|--|
| Advania Power Platform                                                                                                    | Setup                                          |                                   |        |  |
| 🗒 Copyright Advania, Iceland 🛛 😯 Version 🔹 Automate 🗸                                                                                                    | Fewer options                                  |                                   |        |  |
| General                                                                                                    |                                                |                                   |        |  |
| Enabled · · · · · · · · · · · · · · · · · · ·                                                                                                    |                                                |                                   |        |  |
| Enabled                                                                                                    |                                                |                                   |        |  |
| Enabled  Instructions When the app have been activated then go to link for Advania Power BI for Business Central which can be connect                                                                                                    | Environment · · ·                              | <br>PRODUCTION                    |        |  |
| Enabled  Instructions When the app have been activated then go to link for Advania Power BI for Business Central which can be connect from Microsoft Marketplace (Appsource) and get the Power BI app link that to right appricate approximate approximate                                       | Environment · · ·<br>Company Name              | <br>PRODUCTION<br>CRONUS BC21 Pro | ófanir |  |
| Enabled Instructions When the app have been activated then go to link for Advania Power BI for Business Central which can be connect from Microsoft Marketplace (Appsource) and get the Power BI app, link that to right environment and company name. Then register with username and password. | Environment · · ·<br>Company Name<br>Help Page | <br>PRODUCTION<br>CRONUS BC21 Pro | ófanir |  |

### License information appears after activation

---

#### **Open Power BI Apps**

### https://app.powerbi.com/home

## Go to Apps and Get Apps

| •                     | - C A & https<br>- C A & https<br>- SC(Current) & SC20 & SC  | Pull Request #11 ×   C Build dashboard ×   ■ My<br>s://app.powerbi.com/home<br>19 | LastPass Val. 🗙   😫 Viðskiptastjóri - 🗙   🎆<br>V 2018 Uppsdyri 🎦 NAV2018 🔮 VMF 8C | Business Apps- × Advania (\$365 × | 😫 Viðskiptastjóri - 🗙 🛃 Power Bl<br>Eð 🕀 A <sup>ts</sup> Sjó<br>nara 💥 Wiki 🏧 Hulda 🍪 Kappi í Teams | × +<br>3 | -<br>\$ @<br>>\( | C<br>D<br>Annað e |
|-----------------------|--------------------------------------------------------------|-----------------------------------------------------------------------------------|-----------------------------------------------------------------------------------|-----------------------------------|----------------------------------------------------------------------------------------------------|----------|------------------|-------------------|
|                       | i 🍠 advania   Po                                             | wer Bl Home                                                                       |                                                                                   |                                   | Triat<br>59 days left                                                                               | Search   |                  | 0                 |
| = 0                   | Home<br>Create                                               | Good morning, Hjört<br>Find and share actionable insight<br>Recommended           | <b>tur</b><br>s to make data-driven decisions                                     |                                   | + New                                                                                               | report   |                  |                   |
| 0<br>9<br>8<br>8<br>8 | Data hub<br>Metrics<br>Apps<br>Deployment pipelines<br>Learn | Getting started with Power<br>81                                                  | Getting started with Power<br>Bl                                                  | Getting started with Power<br>Bi  | Getting started with Power<br>BI                                                                    | р<br>    | Getting s<br>Bl  |                   |
| 9                     | Workspaces                                                   | Explore basic Power BI concepts                                                   | Intro-What is Power BI?                                                           | Quick start—Getting around in the | View and understand a Power BI re                                                                   | How t    | o: Know y        |                   |

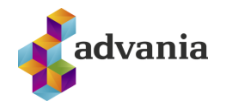

|   | 🍠 advania 🏻          | wer Bl. Apps                                                              |                                                                                  | Trial:<br>59 days left Q. Search      | - 🕤        |
|---|----------------------|---------------------------------------------------------------------------|----------------------------------------------------------------------------------|---------------------------------------|------------|
| = |                      |                                                                           |                                                                                  |                                       | Get apps   |
| Ŵ | Home                 | Apps                                                                      |                                                                                  |                                       |            |
| + | Create               | Apps are collections of dashboards and reports in one easy-to-find place. | ≡ View ⊂                                                                         | Q. Filter by keyword                  | = Filter - |
|   | Browse               |                                                                           | ·                                                                                |                                       |            |
| 0 | Data hub             |                                                                           | Set your preference                                                              |                                       |            |
| 2 | Metrics              |                                                                           | Introducing the List view as a defaul<br>either List or Gallery, and set it as y | t for Apps. Select<br>our own default |            |
| 8 | Apps                 |                                                                           | view each time your are on Apps.                                                 |                                       |            |
| ß | Deployment pipelines |                                                                           |                                                                                  | Got it                                |            |

#### List comes up for Power BI Apps – Search for Advania Power BI

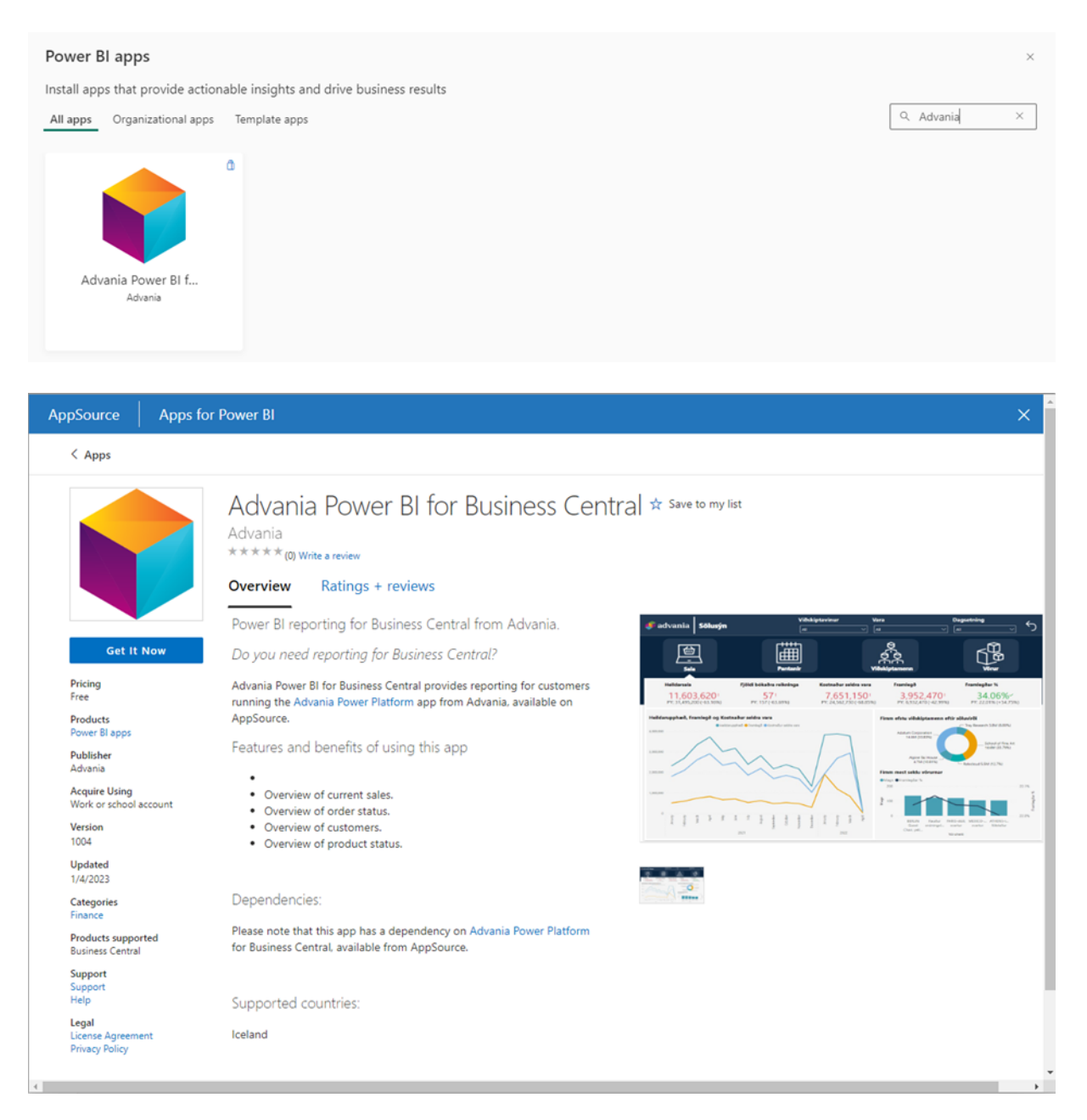

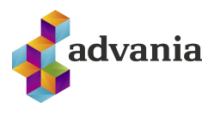

# Confirm your details to continue

 $\times$ 

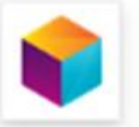

Advania Power BI for Business Central By Advania

You're signed in as Hjortur Geirmundsson (hjortur.geirmundsson@advania.is).

Edit your details

(i) By clicking Get it now, I give Microsoft permission to use or share my account information so that the provider can contact me regarding this product. I agree to the provider's <u>terms of use</u> and <u>privacy policy</u> and understand that the rights to use this product do not come from Microsoft, unless Microsoft is the provider. Use of AppSource is governed by separate <u>terms</u> and <u>privacy</u>.

Get it now

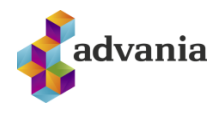

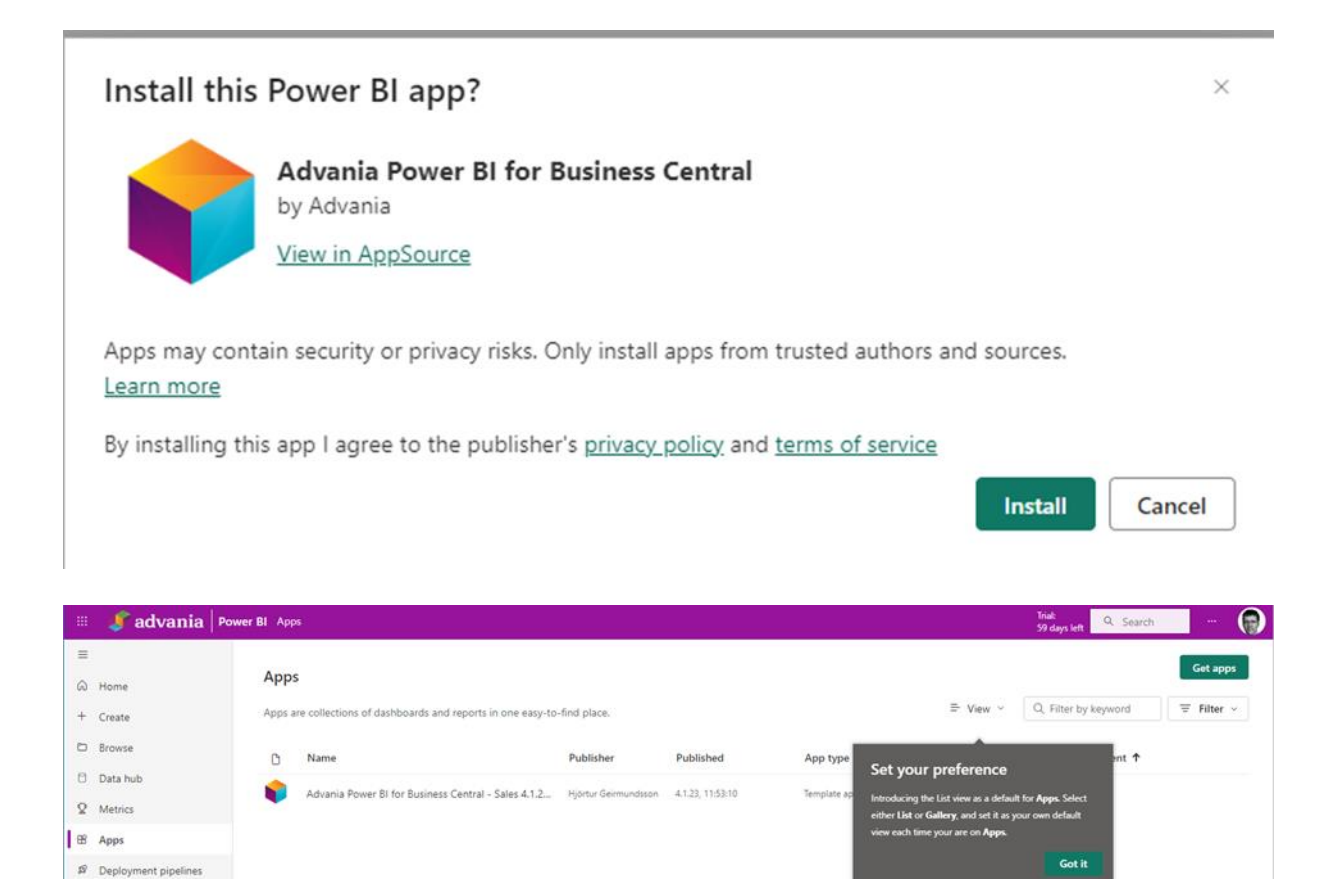

#### Press on the app in line

#### Connect your data

| 🗏 🦸 advania   Pow                                | ver BI Advania Power BI for Business Central - Sales 4.1.2023, 11:52:58 | Sölusýn   Data u | updated 4.1.23 👒 | Triat:<br>59 days left Q. Search | - 🕤            |
|--------------------------------------------------|-------------------------------------------------------------------------|------------------|------------------|----------------------------------|----------------|
| ۲                                                | D File → I← Export → 👘 Chat in Teams 🔍 Get insights 🖻 Sub               | scribe ···       |                  | 0 R - D - C                      |                |
|                                                  | $\Delta$ You're viewing this app with sample data. Connect your data    |                  |                  |                                  | ×              |
| Advania Power Bl for<br>Business Central - Sales | We updated the look of reports Take a tour, and we'll show you how to   | get around.      |                  |                                  | Start tour ×   |
| Sõlusin                                          |                                                                         |                  | Vara             | Dagsetning                       | - <del>(</del> |
| Mælaborð                                         | Solusyii                                                                | AI               |                  | All                              | <u>~</u>       |
| Pantanir                                         |                                                                         | ++++             | θ                | Ŕ                                |                |
| Viðskiptamenn                                    |                                                                         | ±                | <u>Ś</u> Ś       |                                  |                |
| Vörur                                            | Sala P                                                                  | antanir          | Viðskiptamenn    | Vörur                            |                |

**Connect Environment and Company** 

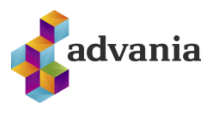

 $\times$ 

# Connect to Advania Power BI for Business Central - Sales

Get started setting up your app! Start by filling in the parameters. Then, you'll authenticate to all the data sources this app connects to.

#### Parameters

Make sure all required (\*) parameters are filled in before connecting to your data.

#### Umhverfi \*

The environment of the tennant that is used

For example: Advania

#### Fyrirtæki \*

The company data is queried from

For example: Advania Iceland

Go to the app documentation 🦻

Next

Cancel

URL that is used is for example this:

https://businesscentral.dynamics.com/9947db0b-b803-4a1d-8c76-65fdd99408cb/GSS

There is enough to use GSS ( end or url ) into Environment

Company name is added to Company

It is possible to go into Admin Center to see this Url

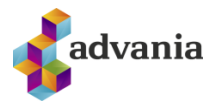

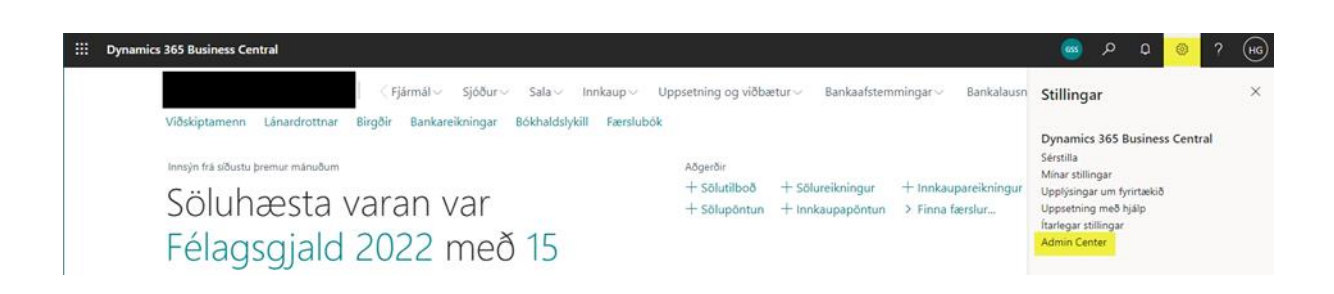

| ::: Dynamics 365 Busine | ess Central admin center      |                                                                         |                                                                                  |                             |                                                      |                        |
|-------------------------|-------------------------------|-------------------------------------------------------------------------|----------------------------------------------------------------------------------|-----------------------------|------------------------------------------------------|------------------------|
| ≣                       | ≣ Apps β Sessions             | 🖯 Database 🗸 😣 Support 🗸                                                | 🕤 Update Settings 🗸 🖺                                                            | Copy 🔂 Restore              | 🕸 Rename 🛛 🗙 Delet                                   | e 📿 Refresh            |
| Environments            | (i) The environment uses an A | Application Insights instrumentation key. Ch                            | ange it to an Application Insights co                                            | nnection string. Go to Enab | le Sending Telemetry to App                          | ication Insights for n |
| Notification Recipients |                               |                                                                         |                                                                                  |                             |                                                      |                        |
| Hauthorized AAD Apps    | Environments > (              | SSS                                                                     |                                                                                  |                             |                                                      |                        |
| ≫ Telemetry             |                               |                                                                         |                                                                                  |                             |                                                      |                        |
| ① Reported Outages      | Details                       |                                                                         |                                                                                  |                             | Activ                                                | e 🛈                    |
| X Operations            | Name                          | Application Family<br>Business Central                                  | Country/region                                                                   | Azur                        | re Region<br>th Europe                               |                        |
| 🖞 Capacity              |                               | business central                                                        | 15                                                                               | 10                          | an curope                                            |                        |
|                         | Type<br>Production            | Application Insights Connect<br>52885307-****_****<br>( <u>Modify</u> ) | ion String [ <u>]</u> Security Group<br>*_************** Not Set ( <u>Define</u> | ) Acce                      | ess with Microsoft 365 Licenses<br>( <u>Modify</u> ) | m                      |
|                         | URL<br>https://businesscentra | al.dynamics.com/9947db0b-b803-4a1                                       | 1-8c76-65fdd99408cb/GSS                                                          |                             |                                                      |                        |

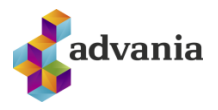

| Connect to Advania Power BI for Business<br>Central - Sales                                                                                     |
|----------------------------------------------------------------------------------------------------|
| Get started setting up your app! Start by filling in the parameters. Then, you'll authenticate to all the data<br>sources this app connects to. |
| Parameters<br>Make sure all required (*) parameters are filled in before connecting to your<br>data.                                            |
| Umhverfi *                                                                                                    |
| The environment of the tennant that is used                                                                                                    |
| GSS                                                                                                    |
| Fyrirtæki * The company data is queried from                                                                                                    |
|                                                                                                    |
|                                                                                                    |
| Advanced 🗸                                                                                                    |
|                                                                                                    |
| Go to the app documentation 7 Next Cancel                                                                                                    |
|                                                                                                    |

Log in with Microsoft ID